# 為ASA和FTD配置SNMP系統日誌陷阱

## 目錄

簡介 <u>必要條件</u> <u>需求</u> <u>採用元件</u> <u>背景資訊</u> <u>設定</u> <u>ASA配置</u> <u>FDM管理的FTD配置</u> <u>FMC管理的FTD配置</u> <u>驗證</u> <u>Show snmp-server statistics</u> <u>顯示日誌記錄設定</u> <u>相關資訊</u>

# 簡介

本文說明如何配置簡單網路管理協定(SNMP)陷阱以在Cisco自適應安全裝置(ASA)和Firepower威脅 防禦(FTD)上傳送系統日誌消息。

# 必要條件

## 需求

思科建議您瞭解以下主題:

- Cisco ASA基礎知識
- Cisco FTD基礎知識
- SNMP協定基礎知識

## 採用元件

本檔案中的資訊是根據以下軟體版本:

- 適用於AWS的Cisco Firepower威脅防禦6.6.0
- Firepower管理中心版本6.6.0
- •思科調適型安全裝置軟體版本9.12(3)9

本文中的資訊是根據特定實驗室環境內的裝置所建立。文中使用到的所有裝置皆從已清除(預設))的組態來啟動。如果您的網路運作中,請確保您瞭解任何指令可能造成的影響。

## 背景資訊

Cisco ASA和FTD具有多種功能以提供日誌記錄資訊。但是,在某些特定位置,系統日誌伺服器不 是選項。如果有可用的SNMP伺服器,則SNMP陷阱可以提供替代方案。

這是一個用於傳送特定消息以進行故障排除或監控的有用工具。例如,如果在故障切換場景中必須 向下跟蹤相關問題,則可以使用FTD和ASA上class ha的SNMP陷阱僅關注這些消息。

|有關系統日誌類的詳細資訊,請參<u>閱本文</u>。

本文旨在提供使用命令列介面(CLI)的ASA、FMC管理的FTD和Firepower裝置管理器(FDM)管理的FTD的配置示例。

如果將Cisco Defense Orchestrator(CDO)用於FTD,則必須將此配置新增到FDM介面。

注意:對於高系統日誌速率,建議在系統日誌消息上配置速率限制,以防止影響其他操作。

這是用於本文檔中所有示例的資訊。

SNMP版本:SNMPv3

SNMPv3組:group-name

SNMPv3使用者:具有用於身份驗證的HMAC SHA演算法的管理員使用者

SNMP伺服器IP地址: 10.20.15.12

用於與SNMP伺服器通訊的ASA/FTD介面:外部

系統日誌消息ID:111009

## 設定

#### ASA配置

按照以下資訊,可以使用這些步驟在ASA上配置SNMP陷阱。

步驟1.配置要新增到系統日誌清單中的消息。

logging list syslog-list message 111009 步驟2.配置SNMPv3伺服器引數。

snmp-server enable

snmp-server group group-name v3 auth snmp-server user admin-user group-name v3 auth sha ciscol23 步驟3.啟用SNMP陷阱。

snmp-server enable traps syslog

步驟4.將SNMP陷阱新增為日誌記錄目標。

logging history syslog-list

## FDM管理的FTD配置

這些步驟可用於配置特定系統日誌清單,以便在FDM管理FTD時傳送到SNMP伺服器。

步驟1。導覽至對象>事件清單過濾器,然後在+按鈕上選擇。

步驟2.命名偶數清單並包含相關類或消息ID。然後,選擇確定。

| Edit Event List Filter                                   |        | @ × |  |
|----------------------------------------------------------|--------|-----|--|
| Name                                                     |        |     |  |
| logging-list                                             |        |     |  |
| Description                                              |        |     |  |
| Logs to send through SNMP traps                          |        | 4   |  |
| Severity and Log Class<br>+<br>Syslog Range / Message ID |        |     |  |
| 111009                                                   |        |     |  |
| 100000 - 999999<br>Add Another Syslog Range / Message ID |        |     |  |
|                                                          | CANCEL | ОК  |  |

步驟3.從FDM主屏**幕導航到**Advanced **Configuration > FlexConfig > FlexConfig Objects**,然後選擇 +按鈕。

使用所列資訊建立下一個FlexConfig對象:

名稱:SNMP-Server

說明(可選):SNMP伺服器資訊

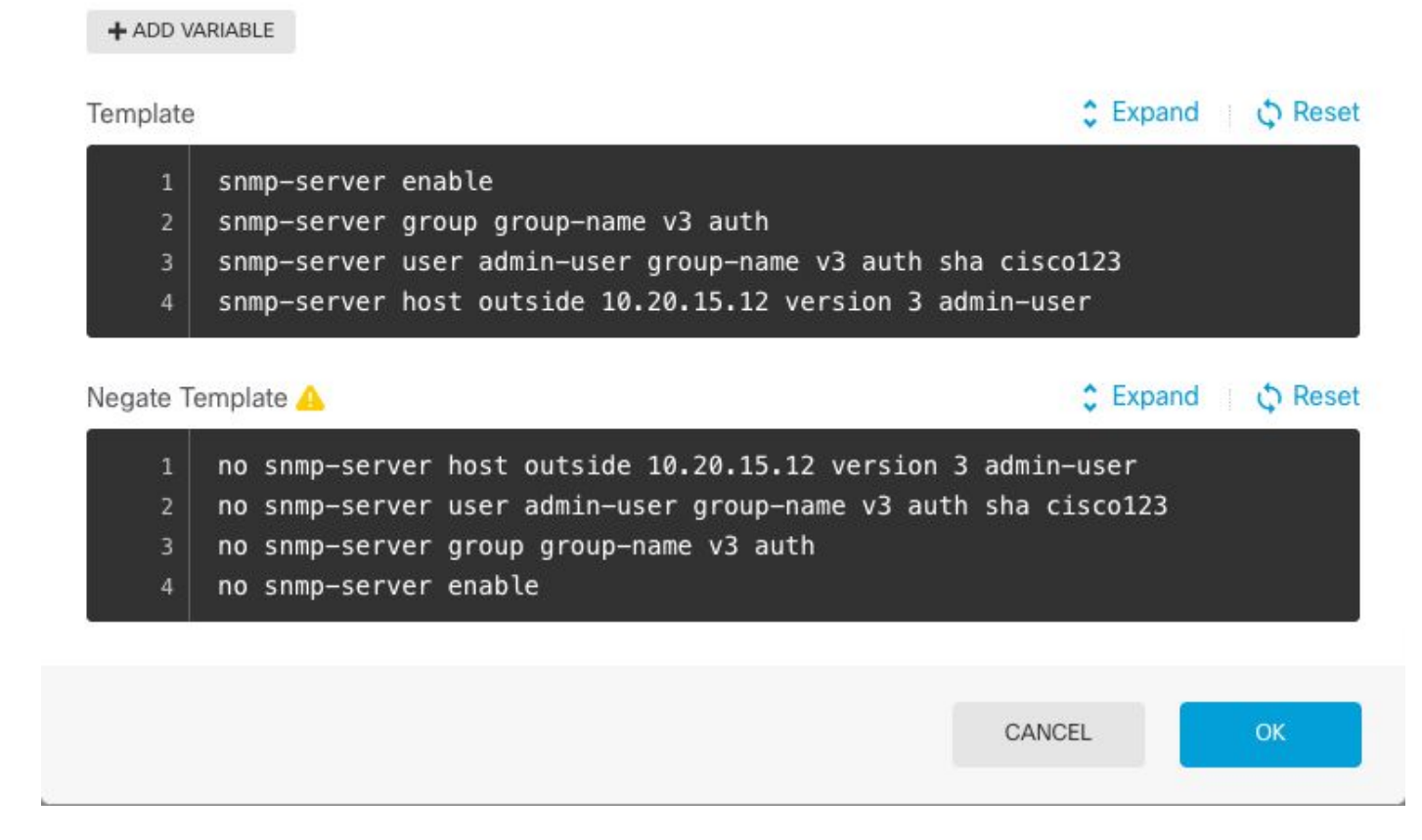

#### SNMP-Server

Description

Variables

Name

no snmp-server enable

# Edit FlexConfig Object

SNMP Server Information

There are no variables yet. Start with adding a new variable.

no snmp-server group group-name v3 auth

snmp-server enable snmp-server group group-name v3 auth snmp-server user admin-user group-name v3 auth sha cisco123 snmp-server host outside 10.20.15.12 version 3 admin-user 否定模板:

no snmp-server host outside 10.20.15.12 version 3 admin-user no snmp-server user admin-user group-name v3 auth sha ciscol23

8 X

說明(可選):**啟用SNMP陷阱** 

模板:

snmp-server enable traps syslog 否定模板:

no snmp-server enable traps syslog

| Edit FlexConfig Object                                           | ø ×    |
|------------------------------------------------------------------|--------|
| Name                                                             |        |
| SNMP-Traps                                                       |        |
| Description                                                      |        |
| Enable SNMP traps                                                | h      |
| Variables                                                        |        |
| There are no variables yet.<br>Start with adding a new variable. |        |
| + ADD VARIABLE                                                   |        |
| Template                                                         | Expand |
| 1 snmp-server enable traps syslog                                |        |
| Negate Template 🛆                                                | Expand |
| 1 no snmp-server enable traps syslog                             |        |
|                                                                  | CANCEL |

## 名稱:Logging-history

說明(可選):用於設定SNMP陷阱系統日誌消息的對象

模板:

| Create FlexConfig Object                                                                            | 3 ×             |
|----------------------------------------------------------------------------------------------------|-----------------|
| Name                                                                                                |                 |
| Logging-List                                                                                        |                 |
| Description                                                                                         |                 |
| Syslog list to send through SNMP traps                                                              | <b>O</b> ,      |
| Variables                                                                                           |                 |
| There are no variables yet.<br>Start with adding a new variable.                                    |                 |
| + ADD VARIABLE                                                                                      |                 |
| Template                                                                                            | Expand  Reset   |
| 1 logging list syslog-list message 111009<br>2 logging trap syslog-list                             |                 |
| Negate Template 🛆                                                                                   | Expand  Q Reset |
| <ul> <li>no logging trap syslog-list</li> <li>no logging list syslog-list message 111009</li> </ul> |                 |
|                                                                                                    | CANCEL          |

步驟4.導覽至Advanced Configuration > FlexConfig > FlexConfig Policy,然後新增在上一步中建立 的所有對象。順序不相關,因為從屬命令包含在同一對象(SNMP-Server)中。 三個對象都存在後選 擇Save,然後「Preview」部分將顯示命令清單。

| Group List                       | Preview                                                                                                    | ↔ Expan |
|----------------------------------|----------------------------------------------------------------------------------------------------|---------|
| +  2. SNMP-Server  3. SNMP-Traps | <pre>1 logging history logging-list 2 snmp-server enable 3 snmp-server group group-name v3 auth 4 snmp-server user admin-user group-name v3 auth sha cisco 5 snmp-server host outside 10.20.15.12 version 3 admin-use 6 snmp-server enable traps syslog</pre> | 123     |

步驟5.選擇Deploy圖示以應用更改。

## FMC管理的FTD配置

上述範例顯示與先前類似的案例,但這些變更是在FMC上設定,然後部署至由其管理的FTD。也可 使用SNMPv2。<u>本文說</u>明如何使用FMC管理在FTD上使用此版本設定SNMP伺服器。

步驟1.導航到Devices > Platform Settings, 並在分配給受管裝置的策略上選擇Edit, 以應用配置。

步驟2.導覽至SNMP,並勾選Enable SNMP Servers選項。

| Overview Analysis Policie                                                                                       | es Devices Objec                                                                            | ts AMP Int                  | telligence      |                 |           | 🤣 Deploy S            | ystem Help <del>v</del> |
|----------------------------------------------------------------------------------------------------|---------------------------------------------------------------------------------------------|-----------------------------|-----------------|-----------------|-----------|-----------------------|-------------------------|
| Device Management NAT                                                                                           | VPN VOS PI                                                                                  | atform Settings             | FlexConfig Cert | ificates        |           |                       |                         |
| FTD-PS<br>Enter Description                                                                                     |                                                                                             |                             |                 |                 | Yo        | u have unsaved change | s 🔚 Save                |
|                                                                                                    |                                                                                             |                             |                 |                 |           |                       | Policy A                |
| ARP Inspection<br>Banner<br>DNS<br>External Authentication<br>Fragment Settings<br>HTTP<br>ICMP<br>Secure Shell | Enable SNMP Ser<br>Read Community<br>Confirm<br>System Administr<br>Location<br>Listen Port | vers<br>String<br>ator Name | 161             | (1 - 65535)     |           |                       |                         |
| SNMP     SNMP                                                                                                   | Hosts Users                                                                                 | SNMP Traps                  |                 |                 |           |                       |                         |
| SSL                                                                                                    |                                                                                             |                             |                 |                 |           |                       | 🔘 Add                   |
| Syslog                                                                                                    | Interface                                                                                   | Network                     | SNMP Version    | Poll/Trap       | Trap Port | Username              |                         |
| Time Synchronization<br>Time Zone<br>UCAPL/CC Compliance                                                        |                                                                                             |                             | No re           | cords to displa | Ŷ         |                       |                         |
|                                                                                                    |                                                                                             |                             |                 |                 |           |                       |                         |

| Add Usernam                 | e          |    | ? ×    |
|-----------------------------|------------|----|--------|
| Security Level              | Auth       | ~  |        |
| Username*                   | user-admin |    |        |
| Encryption<br>Password Type | Clear Text | ~  |        |
| Auth Algorithm<br>Type      | SHA        | ~  |        |
| Authentication<br>Password* | •••••      |    |        |
| Confirm*                    | •••••      |    |        |
| Encrytion Type              |            | *  |        |
| Encryption<br>Password      |            |    |        |
| Confirm                     |            |    |        |
|                             |            |    | )      |
|                             |            | ОК | Cancel |

步驟4.在Hosts索引標籤中選擇Add。填寫與SNMP伺服器相關的資訊。如果使用介面而不是區域 ,請確保在右角部分手動新增介面名稱。一旦包含所有必要資訊,請選擇「確定」。

|                                                                                            | P                                                       |                | Concerns of the second |                                  |            |  |
|--------------------------------------------------------------------------------------------|---------------------------------------------------------|----------------|------------------------|----------------------------------|------------|--|
| IP Address*                                                                                | 10.20.15.12                                             | 1              |                        |                                  |            |  |
| SNMP Version                                                                               | 3                                                       | •              | ·                      |                                  |            |  |
| Jsername                                                                                   | user-admin                                              |                | •                      |                                  |            |  |
| Community<br>String                                                                        |                                                         |                |                        |                                  |            |  |
| Confirm                                                                                    |                                                         |                |                        |                                  |            |  |
| Poll                                                                                       |                                                         |                |                        |                                  |            |  |
| Ггар                                                                                       |                                                         |                |                        |                                  |            |  |
| Frap Port                                                                                  | 162                                                     |                | (1                     | - 65535)                         |            |  |
| Reachable By:                                                                              |                                                         |                |                        |                                  |            |  |
| Device Mana     Security Zon                                                               | gement Interface (<br>es or Named Interfac              | Applicab<br>ce | le from v6             | 6.0 and above)                   |            |  |
| O Device Mana     Security Zon     Available Z                                             | gement Interface (<br>es or Named Interfac<br>Zones C   | Applicab<br>ce | le from v6             | .6.0 and above) Selected Zones/  | Interfaces |  |
| Device Mana     Security Zon     Available Z     Search                                    | gement Interface (<br>es or Named Interfac<br>Cones C   | Applicab<br>ce | le from v6             | Selected Zones/                  | Interfaces |  |
| Device Mana     Security Zon     Available Z     Search                                    | igement Interface (<br>es or Named Interfac<br>Zones C  | Applicab<br>ce | le from v6             | 5.6.0 and above) Selected Zones/ | Interfaces |  |
| Device Mana     Security Zon     Available Z     Search                                    | igement Interface (<br>es or Named Interface<br>Cones C | Applicab<br>ce | le from v6             | Selected Zones/                  | Interfaces |  |
| Device Mana     Security Zon     Available Z     Search                                    | igement Interface (<br>es or Named Interface<br>Zones C | Applicab<br>ce | le from v6             | Selected Zones/                  | Interfaces |  |
| Device Mana     Security Zon     Available 2     Search                                    | igement Interface (<br>es or Named Interface<br>Cones C | Applicab<br>ce | le from v6<br>Add      | Selected Zones/                  | Interfaces |  |
| <ul> <li>Device Mana</li> <li>Security Zon</li> <li>Available Z</li> <li>Search</li> </ul> | igement Interface (<br>es or Named Interface<br>Zones C | Applicab       | le from v6<br>Add      | Selected Zones/                  | Interfaces |  |
| O Device Mana<br>Security Zone<br>Available Z                                              | igement Interface (<br>es or Named Interface<br>Cones C | Applicab<br>ce | le from v6<br>Add      | Selected Zones/                  | Interfaces |  |
| O Device Mana<br>Security Zone<br>Available Z                                              | igement Interface (<br>es or Named Interface<br>Cones C | Applicab       | Add                    | Selected Zones/                  | Interfaces |  |
| Device Mana     Security Zon     Available Z     Search                                    | Igement Interface (<br>es or Named Interface<br>Cones C | Applicab       | Add                    | Selected Zones/                  | Interfaces |  |

步驟5.選擇SNMP Traps頁籤並選中Syslog框。如果不需要其他所有陷阱複選標籤,請確保將其刪除

0

| Device Management NAT VPN   | QoS Platform Setti        | ngs FlexConfig Certific | ates        |                          |
|-----------------------------|---------------------------|-------------------------|-------------|--------------------------|
| FTD-PS<br>Enter Description |                           |                         |             | You have unsaved changes |
|                             |                           |                         |             | Policy A                 |
| ARP Inspection              | Enable SNMP Servers       |                         |             |                          |
| Banner                      | Read Community String     |                         |             |                          |
| DNS                         | Confirm                   |                         |             |                          |
| Fragment Settings           | System Administrator Name |                         |             |                          |
| НТТР                        | Location                  |                         |             |                          |
| ICMP                        |                           |                         |             |                          |
| Secure Shell                | Listen Port               | 161                     | (1 - 65535) |                          |
| SMTP Server                 | Hosts Users SNMP Tra      | ps                      |             |                          |
| ► SNMP                      | Enable Traps              | All SNMP                |             |                          |
| SSL                         |                           |                         |             |                          |
| Syslog                      | Standard                  | <b>•</b>                |             |                          |
| Time Supphrenization        | Authentication            |                         |             |                          |
| Time Zone                   | Link up                   |                         |             |                          |
| UCAPL/CC Compliance         | Link Down                 |                         |             |                          |
|                             | Cold Start                |                         |             |                          |
|                             | Warm Start                |                         |             |                          |
|                             | the start                 |                         |             |                          |
|                             | Facility MTD              |                         |             |                          |
|                             | Entity MID                | -                       |             |                          |
|                             |                           |                         |             |                          |
|                             |                           |                         |             |                          |

步驟6.導航到Syslog,然後選擇Event Lists頁籤。選擇Add按鈕。新增名稱和要包括在清單中的消息 。選擇**確定**以繼續。

| Add   |
|-------|
| O Add |
| 6     |
| 6     |
|       |
|       |
|       |
|       |

步驟7.選擇Logging Destinations選項卡,然後選擇Add按鈕。

將Logging Destination更改為SNMP Trap。

選擇User Event List,然後選擇在步驟6中建立的事件清單。

#### 選擇**確定**以完成編輯此部分。

| Add Logging            | Filter         |      |                |    |    |       | ? |
|------------------------|----------------|------|----------------|----|----|-------|---|
| Logging<br>Destination | SNMP Trap      | ~    |                |    |    |       |   |
| Event Class            | Use Event List | ~    | logging-list   | ¥  |    |       |   |
|                        |                |      |                |    |    | Add   | ł |
| Event Class            |                |      | Syslog Severit | у  |    |       |   |
|                        |                | No r | ecords to disp | ay |    |       |   |
|                        |                |      |                |    |    |       |   |
|                        |                |      |                |    |    |       |   |
|                        |                |      |                |    | ОК | Cance | 1 |

步驟8.選擇Save按鈕並Deploy更改到受管裝置。

# 驗證

以下命令可用於FTD CLISH和ASA CLI。

### Show snmp-server statistics

show snmp-server statistics命令會提供有關陷阱傳送次數的資訊。此計數器可以包括其他陷阱。

# show snmp-server statistics 0 SNMP packets input 0 Bad SNMP version errors 0 Unknown community name 0 Illegal operation for community name supplied 0 Encoding errors 0 Number of requested variables 0 Number of altered variables 0 Get-request PDUs 0 Get-next PDUs 0 Get-bulk PDUs 0 Set-request PDUs (Not supported) 2 SNMP packets output

- 0 Too big errors (Maximum packet size 1500)
- 0 No such name errors
- 0 Bad values errors
- 0 General errors
- 0 Response PDUs

2 Trap PDUs

此示例中使用的消息ID在使用者每次執行命令時觸發。每次發出「show」命令時,計數器都會增加 。

### 顯示日誌記錄設定

show logging setting提供了有關每個目標傳送的消息的資訊。歷史記錄指示SNMP陷阱的計數器。 陷阱日誌記錄統計資訊與Syslog主機計數器相關。

# show logging setting Syslog logging: enabled Facility: 20 Timestamp logging: enabled Hide Username logging: enabled Standby logging: disabled Debug-trace logging: disabled Console logging: disabled Monitor logging: disabled Buffer logging: level debugging, 30 messages logged Trap logging: level debugging, facility 20, 30 messages logged Global TCP syslog stats:: NOT\_PUTABLE: 0, ALL\_CHANNEL\_DOWN: 0 CHANNEL\_FLAP\_CNT: 0, SYSLOG\_PKT\_LOSS: 0 PARTIAL\_REWRITE\_CNT: 0 Permit-hostdown logging: disabled History logging: list syslog-list, 14 messages logged Device ID: disabled Mail logging: disabled ASDM logging: disabled 發出命令「show logging queue」以確保沒有丟棄任何消息。

# show logging queue

Logging Queue length limit : 512 msg(s) **0 msg(s)** discarded due to queue overflow **0 msg(s)** discarded due to memory allocation failure Current 0 msg on queue, 231 msgs most on queue

## 相關資訊

- Cisco ASA系列系統日誌消息
- CLI手冊1:Cisco ASA系列常規操作CLI配置指南, 9.12
- 在Firepower NGFW裝置上配置SNMP